## **Amazon Smile**

If you shop on Amazon you have an option to use Amazon Smile. When you do Amazon contributes 0.5% of your purchase to Marian Manor. This option does not increase the prices you pay to Amazon.

The following will show how to sign up to use this service.

To start, instead of going to amazon.com type in the following in the address bar of your browser:

smile.amazon.com

You will see the following:

| You shop. Am                                                 | iazon gives.                                                        |
|--------------------------------------------------------------|---------------------------------------------------------------------|
| Amazon donates 0.5% of the<br>to the charitable organization | e price of your eligible AmazonSmile purchases<br>n of your choice. |
| AmazonSmile is the same Am same service.                     | nazon you know. Same products, same prices,                         |
| Support your charitable organ<br>smile.amazon.com            | nization by starting your shopping at                               |
| Email (phone for mobile acc                                  | counts)                                                             |
| Password                                                     | Forgot your password?                                               |
|                                                              | Sign in                                                             |
| Keep me signed in. Detail                                    | ls *                                                                |
|                                                              | New to Amazon?                                                      |
| Creat                                                        | e your Amazon account                                               |

If you already have an Amazon account sign in as usual. If not select the "Create your Amazon Account: and follow the directions to create a new account.

When you have signed in you will see the following: In the "Or pick your own charitable organization" box type Marian Manor and click Search.

| ASPCA | ASPCA<br>Founded in 1866, the ASPCA's mission is to provide effective means for<br>the prevention of cruelty to animals throughout the United States. | American Cancer Society     World Wildlife Fund     ASPCA     Heifer International     St. Jude Children's Research     Hospital |  |
|-------|----------------------------------------------------------------------------------------------------|----------------------------------------------------------------------------------------------------|--|
|       |                                                                                                    |                                                                                                    |  |

This will display a list of all the Marian Manor listings from the entire country. Look for the two that are listed from Glen Ullin.

| Marian Manor                                             |                         | Search               |
|----------------------------------------------------------|-------------------------|----------------------|
| Showing 1-12 of 12 Results                               |                         | Sorted by: Relevance |
| Marian Manor                                             | Venice FL               | Select               |
| About *<br>Unknown                                       |                         |                      |
| Marian Manor Apartments Inc                              | Glen Ullin ND           | Select               |
| About *<br>Senior Continuing Care Communities            |                         |                      |
| Marian Manor Community Corporation                       | Glen Ullin ND           | Select               |
| About *<br>Nursing, Convalescent (Geriatric and Nursing) |                         | L                    |
| Marian Manor Corporation                                 | Pittsburgh PA           | Select               |
| About *<br>Nursing, Convalescent (Geriatric and Nursing) | Incorporation Year 1956 |                      |
| Marian Manor Inc                                         | Taunton MA              | Select               |
| About *<br>Nursing, Convalescent (Geriatric and Nursing) |                         |                      |
| Marian Manor Inc                                         | Roanoke VA              | Select               |
| About *<br>Senior Continuing Care Communities            |                         |                      |
| Marian Manor Inc                                         | Louisville KY           | Select               |
| About * Public Housing                                   |                         |                      |

Page 2 of 3

Select either the one associated with the Apartments or the Community Corporation.

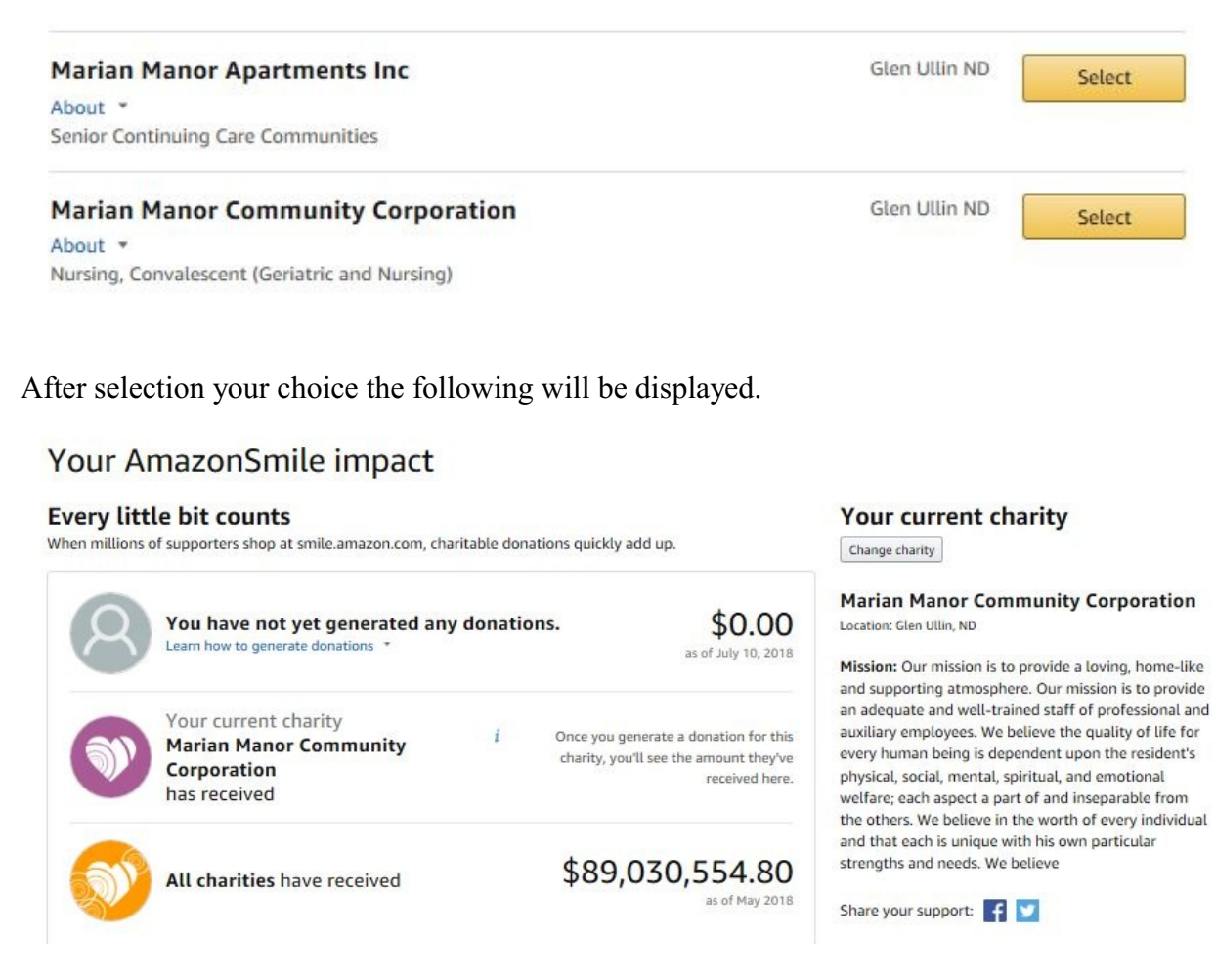

You will then be registered on Amazon Smile and can continue to shop as usual.

Thereafter when you shop go to smile.amazon.com, sign in and Amazon will donate the percentage aforementioned to Marian Manor.

You have to select a charity or entity only once. Whenever you shop on smile.amazon.com the contribution automatically goes to Marian Manor.

If in the future you wish to change where the contribution goes you have the option once you have signed in to your account.